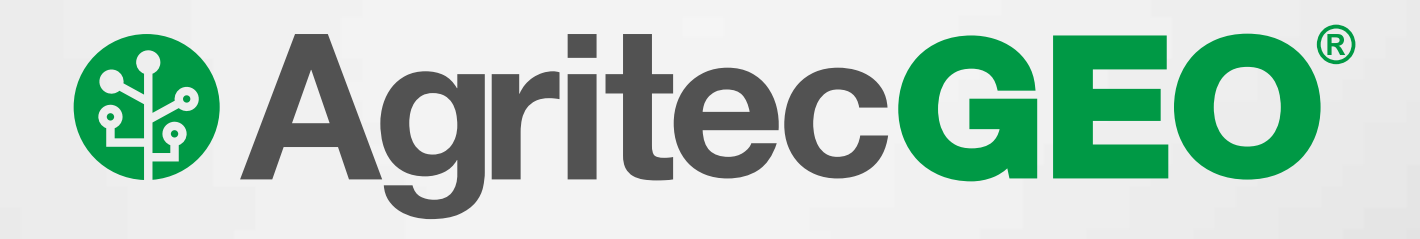

## Ahora puede comprar productos dentro de AgritecGEO<sup>®</sup>

**DISAGRO** lanza para todos los clientes de **AgritecGEO** el modelo digital de compra de productos de nutrición y de protección de cultivos. Desde ahora, todos nuestros clientes, además de recibir asesoría agrícola profesional, tendrán la capacidad de comprar, desde su celular o computadora, los productos que son recomendados por los consultores de **AgritecGEO**.

Para poder utilizar esta herramienta, es necesario tener una cuenta activa de AgritecGEO, con la finca registrada y su respectivo perímetro delimitado. Si aún no lo ha hecho, comuníquese con nuestros asesores para comenzar a recibir información precisa con máximos resultados agronómicos y poder hacer la compra de sus insumos de forma digital.

## A continuación una reseña rápida de cómo funciona el proceso de compra.

Ę

3

5

6

7

El proceso inicia cuando un consultor visita su finca y mediante un reconocimiento de lote identifica alguna anomalía fisiológica, patológica o práctica agrícola que debe ser corregida o alguna acción preventiva de nutrición o protección del cultivo de acuerdo a la etapa fenológica de este.

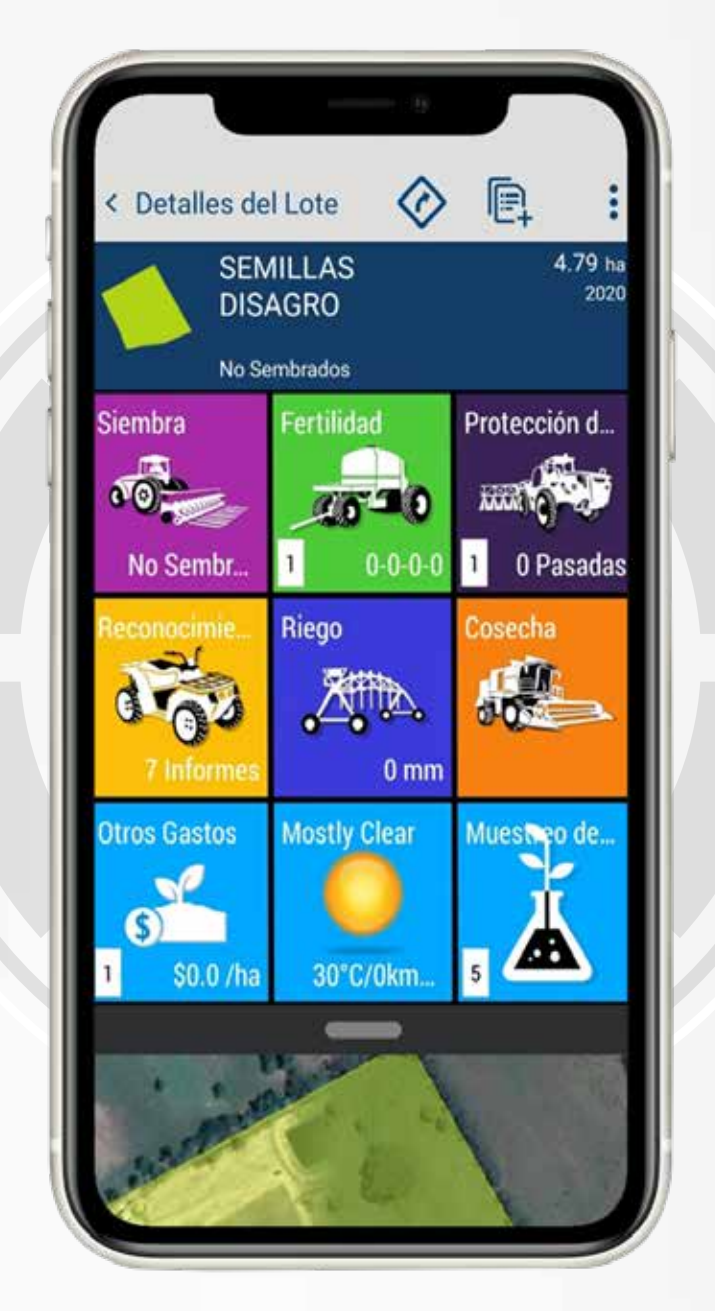

Una vez identificada la acción a realizar, el consultor de AgritecGEO realiza una recomendación de un producto de nutrición o de protección de cultivos. Esta recomendación es comunicada a los usuarios registrados en AgritecGEO asociados a esa finca, vía correo electrónico.

|            | SEMILI<br>Ver rest     | LAS DISAG<br>Imen | RO         | 1      |   |      |  |
|------------|------------------------|-------------------|------------|--------|---|------|--|
|            |                        | ► Inicio          |            |        |   |      |  |
|            | <b>GN</b> <sup>3</sup> | <b>.</b>          | <b>2</b> 1 | 110    |   |      |  |
| Nombre d   | e Tarea                |                   |            |        |   |      |  |
| Demos      | tración                |                   |            |        |   |      |  |
| Operación  |                        |                   |            |        | K | - 11 |  |
| Aplicaci   | ón de Sól              | lidos             |            |        |   |      |  |
| Fecha Pla  | neada                  | Fecha d           | e Vencimie | nto    |   |      |  |
| jue., ago  | o 20                   | jue., a           | jo 27      |        |   |      |  |
| Etapa del  | Cultivo                |                   |            |        |   |      |  |
| Restriccio | nes Meteoro            | ológicas          | <b>A</b>   | >      |   |      |  |
| Observad   | lones                  |                   |            |        |   |      |  |
| Total      | Costos Tarea           |                   | 0.007      | 61.0 J |   |      |  |

El agricultor recibe el correo con un link adjunto que al abrirlo le despliega en el navegador toda la información del reconocimiento del lote.

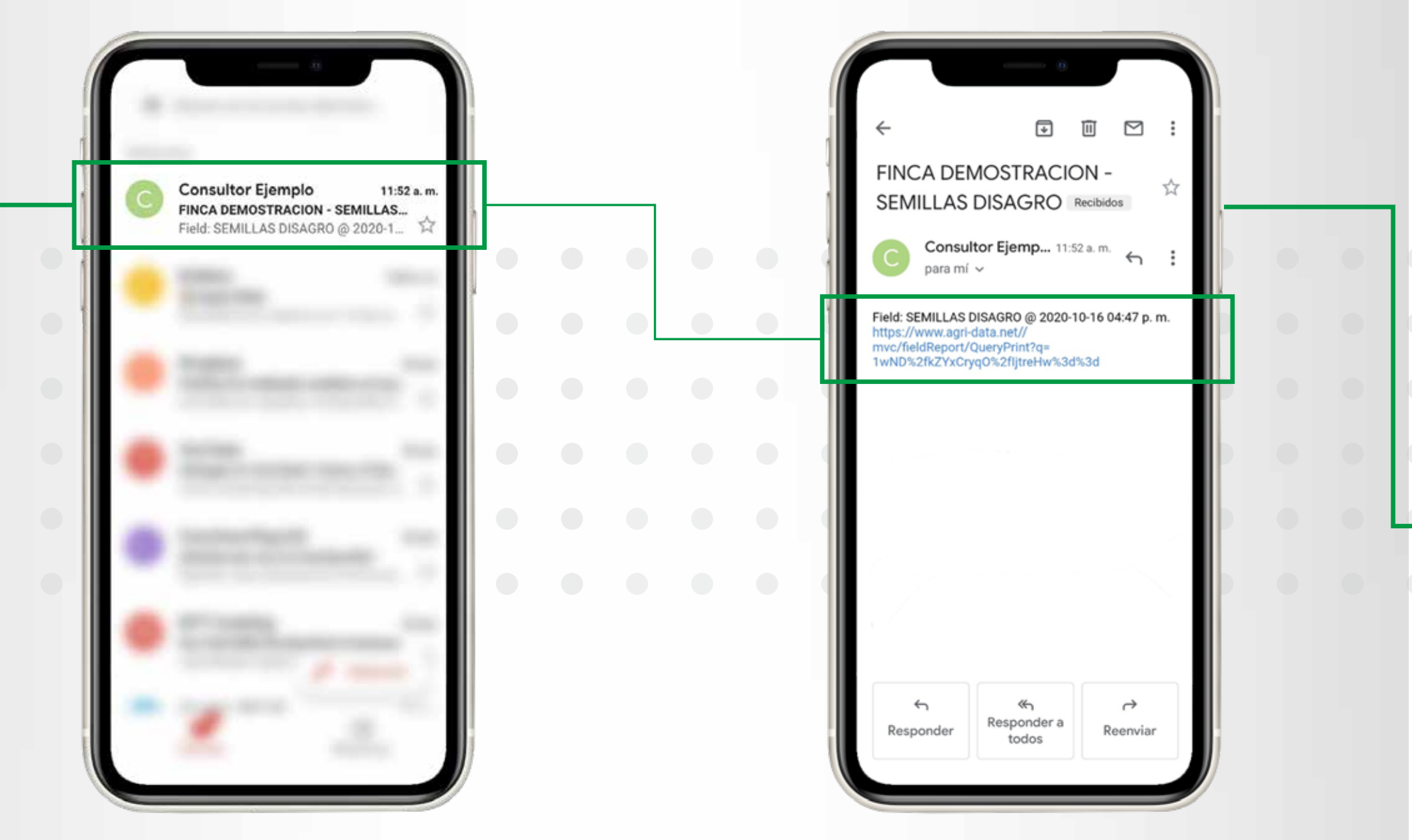

En la parte inferior se encuentra la recomendación asociada a este.

| ← 🗎 Field                                                                      | d Scouter<br>lata.net                                                           | I                                                                     |
|--------------------------------------------------------------------------------|---------------------------------------------------------------------------------|-----------------------------------------------------------------------|
| Informe de<br>campo - FIN<br>DEMOSTRA                                          | exploracion<br>ICA<br>CION                                                      | de Boimano                                                            |
| SEN<br>Corn<br>16/04                                                           | AILLAS DIS                                                                      | AGRO 4,79ha<br>(2020)<br>dias]                                        |
| Seeded Date                                                                    | 16/04                                                                           | //2020                                                                |
| Info del Cultivo                                                               | ¥.                                                                              |                                                                       |
| Fecha Reconocimi<br>Patrulla de recono                                         | ento<br>scimiento                                                               | 19/11/2020 12:05                                                      |
| Etapa del Cultivo<br>Condición del Cult                                        | ivo                                                                             | Pre-Seed<br>Bueno/a                                                   |
| Info Meteoroló                                                                 | gica                                                                            |                                                                       |
| Temperatura<br>Viento                                                          | 25 °C<br>0kmph Dir:N                                                            | - calk-                                                               |
| Humedad                                                                        | 83                                                                              | Overcast                                                              |
| Información de                                                                 | Malezas                                                                         | হয়                                                                   |
| Maleza Clasificac                                                              | Etapa de<br>ión crecimiento o<br>tamano                                         | Observaciones/Etapa                                                   |
| Coyolillo Medio/a                                                              | Floración                                                                       | Maleza con mayor<br>incidencia en el lote                             |
| Escobilla Alto/a                                                               | Etapa vegetativa                                                                | Principalmente en la<br>parte sur del lote                            |
| Comentarios                                                                    |                                                                                 |                                                                       |
| Se recomienda aplic<br>incidencia de maleza<br>siembra una vez hay<br>adjunta. | ar RootOut previo a la<br>is. Aplicar el fertilizant<br>a sido aplicado el herb | siembra por la alta<br>2 al momento de la<br>icida. Ver recomendación |
| Recomendacio                                                                   | nes                                                                             |                                                                       |
| Aspe                                                                           | rsión<br>LAS DISAGRO                                                            |                                                                       |

Al dar clic en este se abre una nueva ventana con la recomendación completa. Si está de acuerdo con lo recomendado la acepta dando clic en un botón ubicado en la parte inferior derecha de la pantalla.

| ← ≞                       | Work Order Detail<br>trimbleag.com |                                             | :       |  |
|---------------------------|------------------------------------|---------------------------------------------|---------|--|
| area<br>Martine a success | Resumen de Onden de Trabajo        | Manaco Darpatito pero<br>Tenero fuerta pero | 127.025 |  |

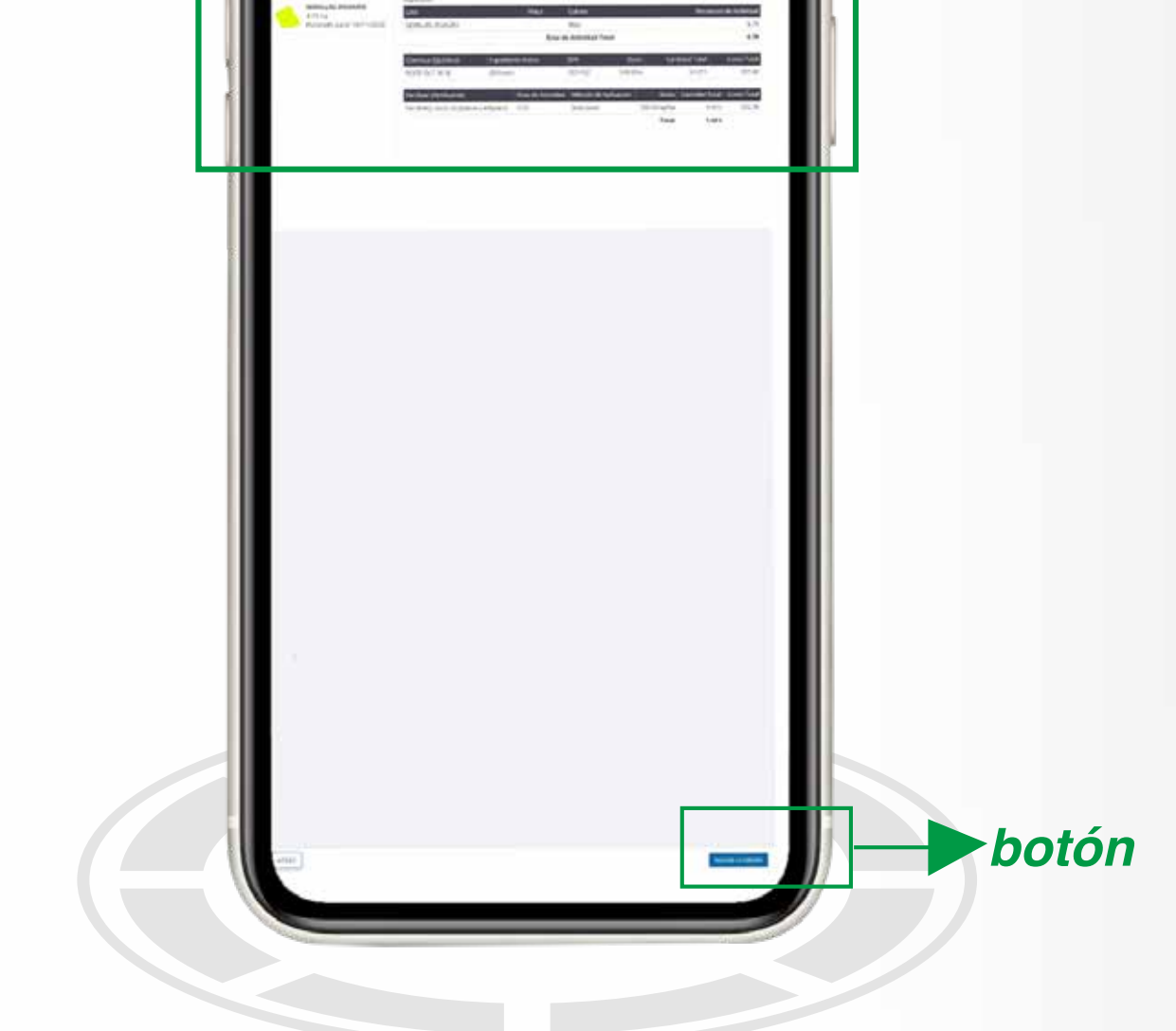

A vuelta de correo y como notificación dentro de la aplicación **AgritecGEO**, recibirá un correo con un link donde podrá visualizar la orden de pedido con la cantidad de cada producto recomendado y el precio final para estos.

|                                             | AgritecGEO<br>2020-09-17<br>Una nueva orden de pedido ha<br>revisión. Por favor, de clic en e<br>Ver enlace | sido enviada para su<br>vínculo para verla.                                                                 |                              |  |
|---------------------------------------------|----------------------------------------------------------------------------------------------------|----------------------------------------------------------------------------------------------------|------------------------------|--|
|                                             |                                                                                                    |                                                                                                    |                              |  |
| Trimble A<br>Pedido - Demo<br>Pedido - Demo | g Software @ 4 nov.<br>DISAGRO GUATEMA<br>DISAGRO GUATEMA                                                   | ←<br>Pedido - Demo DISA                                                                                     |                              |  |
|                                             |                                                                                                    | GUATEMALA > Reci<br>Trimble Ag Softwar<br>para mí ~                                                         | bidos                        |  |
|                                             |                                                                                                    | Pedido - Demo DISAGRO GUATEMALA<br>Se ha creado un Pedido AgritecGEO y está esperand<br>Trimble Ag Software | o aprobación en su cuenta de |  |
|                                             |                                                                                                    | Oraclas,<br>El Equipo de AgritecOEO                                                                         | ØAgritecGEO                  |  |
|                                             |                                                                                                    | Responder todos                                                                                             | a Reenviar                   |  |

En un botón en la parte inferior derecha, puede aceptar comprar los productos cotizados. En esta sección, tiene la opción de adjuntar su orden de compra o cualquier otro documento necesario para poder procesar el pedido. Cuando el agricultor acepta, se envía una comunicación interna hacia el departamento de servicio al cliente de **DISAGRO** y el pedido queda ingresado.

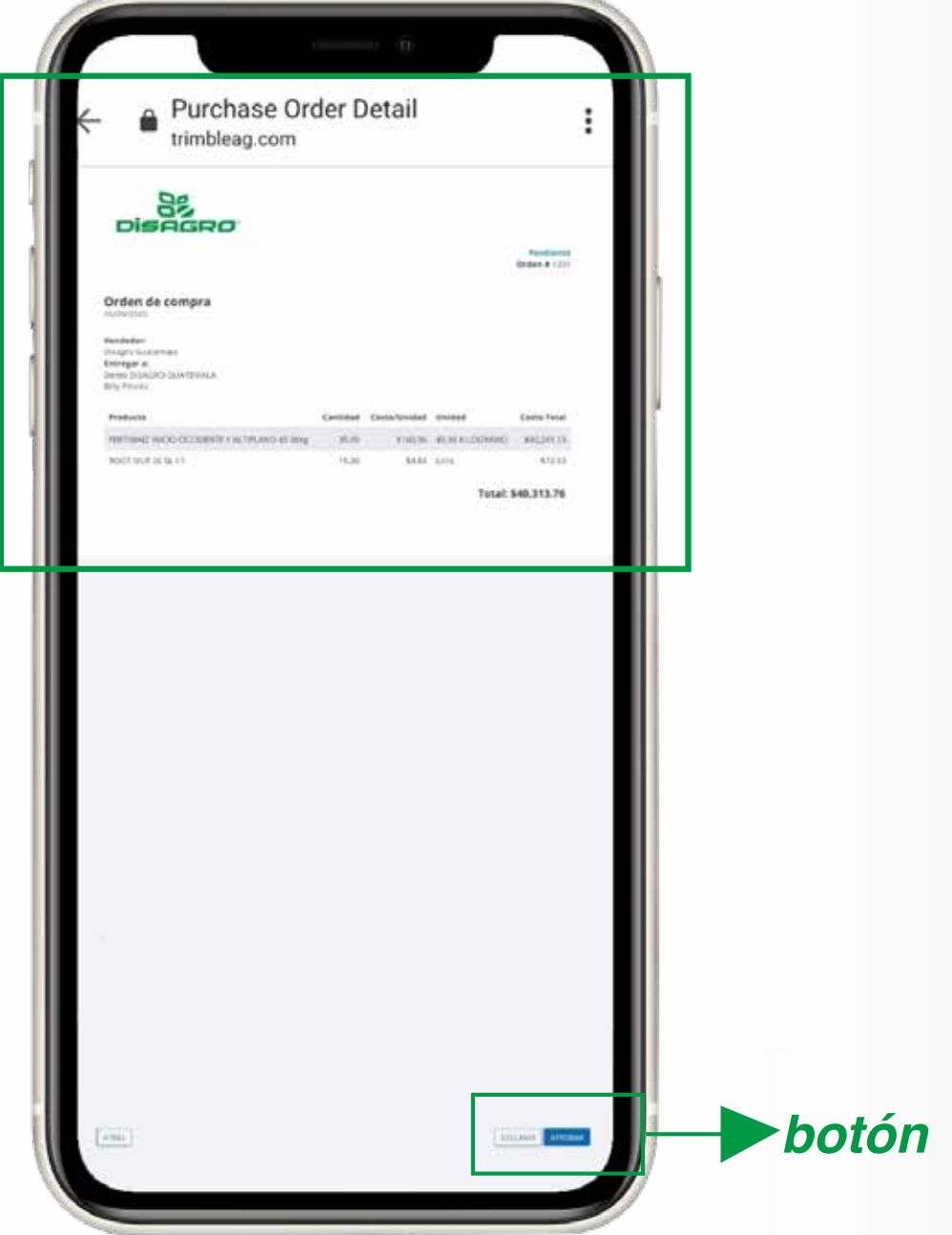

En esta sección, tiene la opción de adjuntar su orden de compra o cualquier otro documento necesario para poder procesar el pedido. Cuando el agricultor acepta, se envía una comunicación interna hacia el departamento de servicio al cliente de y el pedido queda ingresado.

|                                                                                                    | a                                                                          |                                                                      |    |     |
|----------------------------------------------------------------------------------------------------|----------------------------------------------------------------------------|----------------------------------------------------------------------|----|-----|
| ← ê Purcha                                                                                                    | se Order Detail<br>.com                                                    |                                                                      |    |     |
| DISAGRO<br>Orden de compra                                                                                                    | probar Ondern die Peelido 🗙<br>Opponde Facilit Segar ann 6 met Basimternit | Manager and Party                                                    |    |     |
| madutar<br>Drugs Lamman<br>Drugs ScalD Lam Tanu<br>Drug ScalD Lam Tanu<br>Strategy Honor<br>Mature<br>Mature<br>California (1900,00000) (11)<br>California (1900,00000) (11) | Canada Andreado                                                            | r Cam haar<br>Loodaan (1995)<br>Sittat<br>Sittat<br>Tatat 540,313,76 |    |     |
|                                                                                                    |                                                                            |                                                                      |    |     |
|                                                                                                    |                                                                            |                                                                      |    |     |
|                                                                                                    |                                                                            |                                                                      |    |     |
|                                                                                                    | [                                                                          |                                                                      | bo | tón |

La orden es procesada en el departamento de servicio al cliente de **DISAGRO** y cuando el pedido es despachado hacia la finca del agricultor, los productos comprados son automáticamente agregados a los inventarios de la finca registrada en la cuenta de **AgritecGEO.** El agricultor, además; es notificado por correo electrónico cuando el producto es despachado.

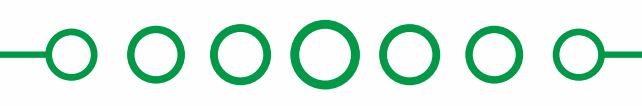

Además de facilitar el proceso de compra de productos de **DISAGRO** para su finca, este proceso permite al agricultor conocer en tiempo real el estado de sus pedidos. Para mayor información consulte los tutoriales detallados de **AgritecGEO** en el siguiente link o póngase en contacto con su asesor o consultor de **DISAGRO**.